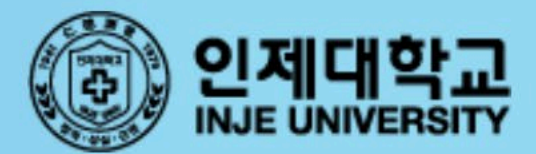

000

인제대

## injeLMS 교수자매뉴얼

https://injelms.inje.ac.kr/

# 1. 로그인 하기

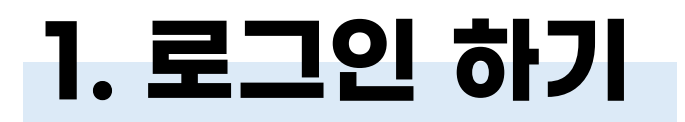

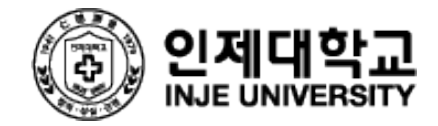

### 🕕 injelms.inje.ac.kr로 접속한 후 아이디와 비밀번호를 입력합니다.

아이디와 비밀번호는 인제정보시스템과 동일

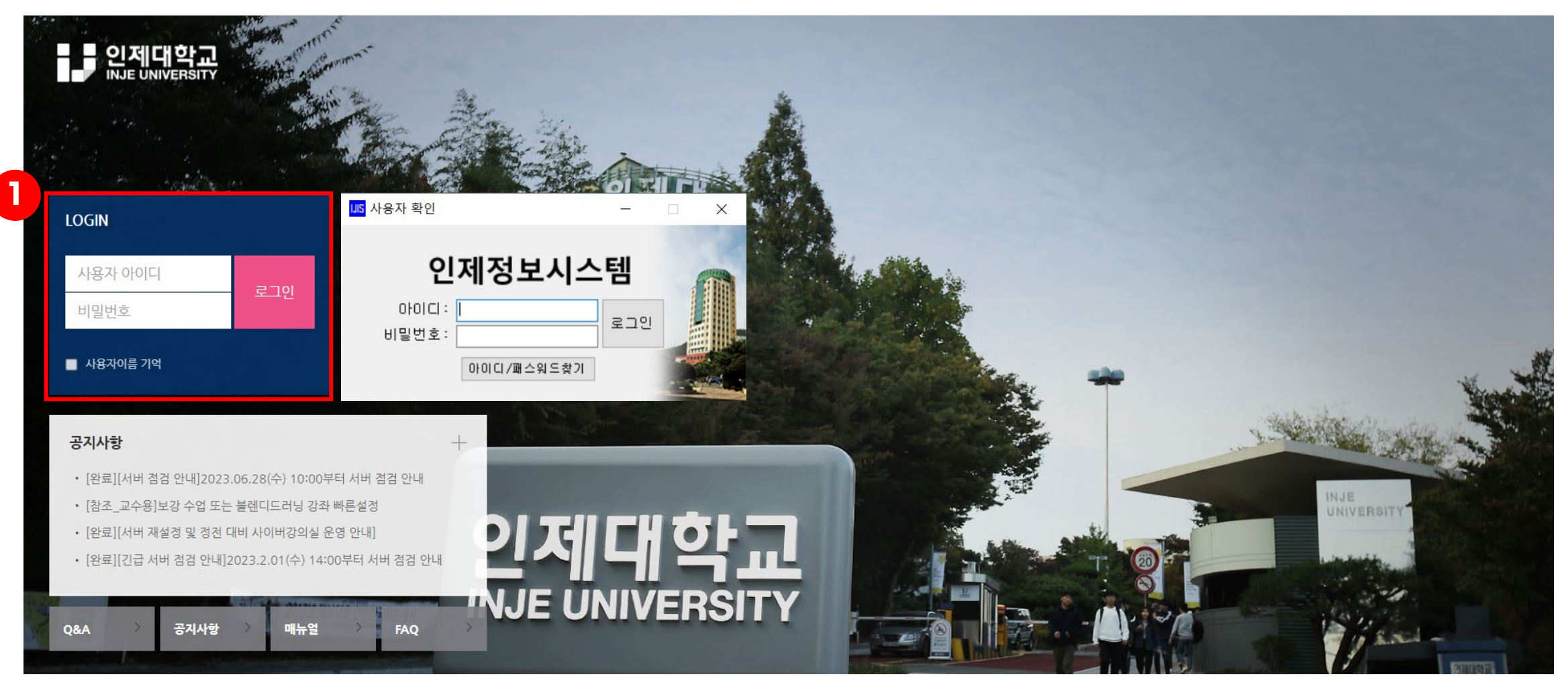

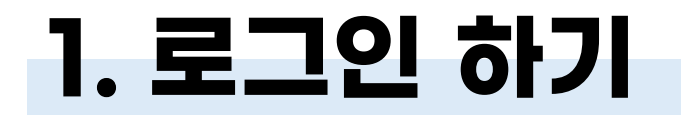

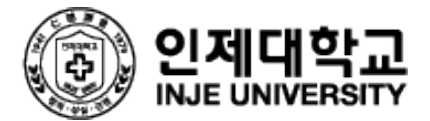

### 2 처음 접속한 경우 개인정보 처리방침에 동의해야 합니다.

| ▲ > 개인정보처리방침                                                                                                    |
|----------------------------------------------------------------------------------------------------|
| 개인정보처리방침                                                                                                    |
| 학습관리시스템 사용자는 인제대학교 개인정보처리방침에 따릅니다. 내용확인                                                                                                    |
| 아래 <mark>개인경보 수집 이용과 위탁관리에</mark> 대한 동의를 하신 후 [저장] 버튼을 클릭해야 경상적으로 이용이 가능합니다.                                                                                                    |
| 인제대학교는 개인정보보호법 등 관련 법령상의 개인정보 보호 규정을 준수하여 학습자의 개인정보 보호에 최선을 다하고 있습니다.<br>인제대학교는 개인정보보호법 제15조 및 같은 법 제22조에 근거하여, 다음과 같이 교육흥보 및 학습자 관리를 위하여 개인정보를 수집?이용하는 것에 대한 등의를 받고자 합니다.<br>1. 개인정보의 수집?이용 목적 : 인제대학교 학습관리시스템 운영 및 관리<br>2. 수집하는 개인정보의 항목 : 강의정보(강의교수배정정보, 수강신청정보), 소속(대학, 학과) 사변/학변, 성별, 연락처, 메일주소 등<br>3. 개인정보의 보유 및 이용기간 : 수집일로부터 7년<br>4. 등의 거부권 및 등의 거부에 따른 물이익 안내<br>: 본인은 위와 같이 개인정보를 수집?이용하는 것에 대한 등의를 거부할 권리가 있습니다. 그러나 동의를 거부할 경우 인제대학교에서 제공하는 학습관리시스템을 이용할 수 없음을 참고하시기 바랍니다. |
| 개인경보의 수집 및 활용목적에 동의하십니까?                                                                                                    |
| ○ 동의 ○ 동의하지 않음                                                                                                    |
| 개인정보 취급위탁에 동의하십니까?                                                                                                    |
| ○ 동의 ○ 동의하지 않음                                                                                                    |
|                                                                                                    |

# 2. 주요기능 소개

2. 강의실 둘러보기

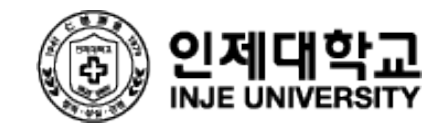

|          | 인제대관리기                                                                                                    | 자                                                                                                    | 1 | [교수자정보] 교수자 프로필 사진 및 이름 확인<br>팀티칭/조교 등록 현황 확인                                                            |
|----------|----------------------------------------------------------------------------------------------------|----------------------------------------------------------------------------------------------------|---|----------------------------------------------------------------------------------------------------|
| <u>ጽ</u> | 강의실 홈 ◀                                                                                                    | 2 R                                                                                                    | 2 | [편집모드] 편집버튼을 클릭하면 편집모드로 전<br>환되며, 강의자료/학습활동 등을 등록 및 수정                                                   |
| 3        | <ul> <li>• 학습이력현황</li> <li>• 학습진도현황</li> <li>• 성적부</li> <li>• 평가비율관리</li> <li>수강생 알림 ▼</li> <li>기타 관리 ▼</li> </ul> | <b>3</b><br>ज्या गांध<br>ब्या के ब्या के ब्या के ब्या के ब्या के ब्या के ब्या के बाद के बाद के<br>बाद के बाद के बाद क<br>बाद के बाद के बाद के बाद के बाद के बाद के बाद के बाद के बाद के बाद के बाद के बाद के बाद के बाद के बाद के बाद के बाद के बाद के बाद के बाद के बाद के बाद के बाद के बाद के बाद के बाद के<br>बाद के बाद के बाद<br>बाद के बाद के बाद के बाद के बाद के बाद के बाद के बाद के बाद के बाद के बाद के बाद के बाद के बाद के बाद के बाद के क | 3 | [강의실 관리 메뉴]<br>1) 성적/출석관리: 수강생의 출석관리, 성적 입력<br>2) 수강생 알림: 수강생에게 쪽지와 이메일 전송<br>3)기타관리: 강좌설정, 팀관리 등의 메뉴 제공 |
| 4        | 학습활동 -                                                                                                    | 주제 별 학습 활동     전체 ✓       코스모스 워크숍 기초편     6                                                                                                    | 4 | [학습활동] 파일, 동영상, 과제, 퀴즈, 게시판 등<br>다양한 강의자료 및 학습활동 모듈 추가 가능                                                |
|          | · 개요     추가       · 과제     추가       · 파일     추가       · 동영상     추가                                                 | <ul> <li>● 과제</li> <li>○ 퀴즈</li> <li>● 01.71층 0월년로렌층 1280×720년0 2022+02-14 00:00:00 ± 2022+02-15 22:50:00 05:12</li> </ul>                                                                                                    | 5 | [강의개요] 공지사항, 질의응답이 기본적으로 생성<br>되어 있으며 강의실 상단에 고정                                                         |
|          | 역보역 ·                                                                                                    | <ul> <li>◎ 01.기초_만터 당본텐츠_1280x720HD 2022*03*14 00:00:00 ~ 2022*03*15 23:59:00, 00:13</li> <li>◎ 02.기초_URL링크_1280x720HD 2022*03*14 00:00:00 ~ 2022*03*15 23:59:00, 00:51</li> <li>◎ 03.기초_게시판_1280x720HD 2022*03*14 00:00:00 ~ 2022*03*15 23:59:00, 08:52</li> </ul>                                                                                                    | 6 | [주차별 학습활동] 주차별로 진행할 강의자료/<br>학습활동 등록 및 관리                                                                |
|          | <ul> <li>▼ 고급 강좌 관리</li> <li>☆ 설정</li> <li>^ 편집</li> <li>▶ 사용자</li> <li>▲ 강좌 탈퇴</li> </ul>                         | <ul> <li>◎ 04.기초_과제_1280x720HD 2022-03-14 00:00:00 ~ 2022-03-15 23:59:00, 05:14</li> <li>◎ 05.기초_퀴즈_1280x720HD 2022-03-14 00:00:00 ~ 2022-03-15 23:59:00, 18:03</li> <li>◎ 06.기초_이전강좌가져오기_1280x720HD 2022-03-14 00:00:00 ~ 2022-03-15 23:59:00, 02:29</li> </ul>                                                                                                    |   |                                                                                                    |

# 3. 학습모듈 생성

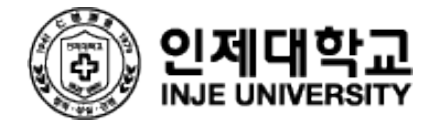

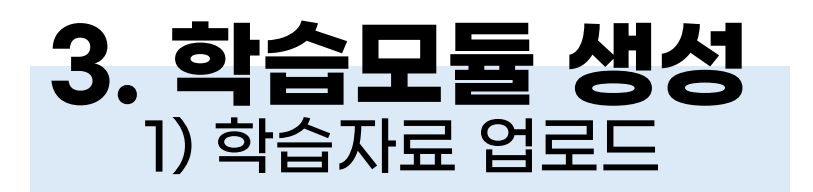

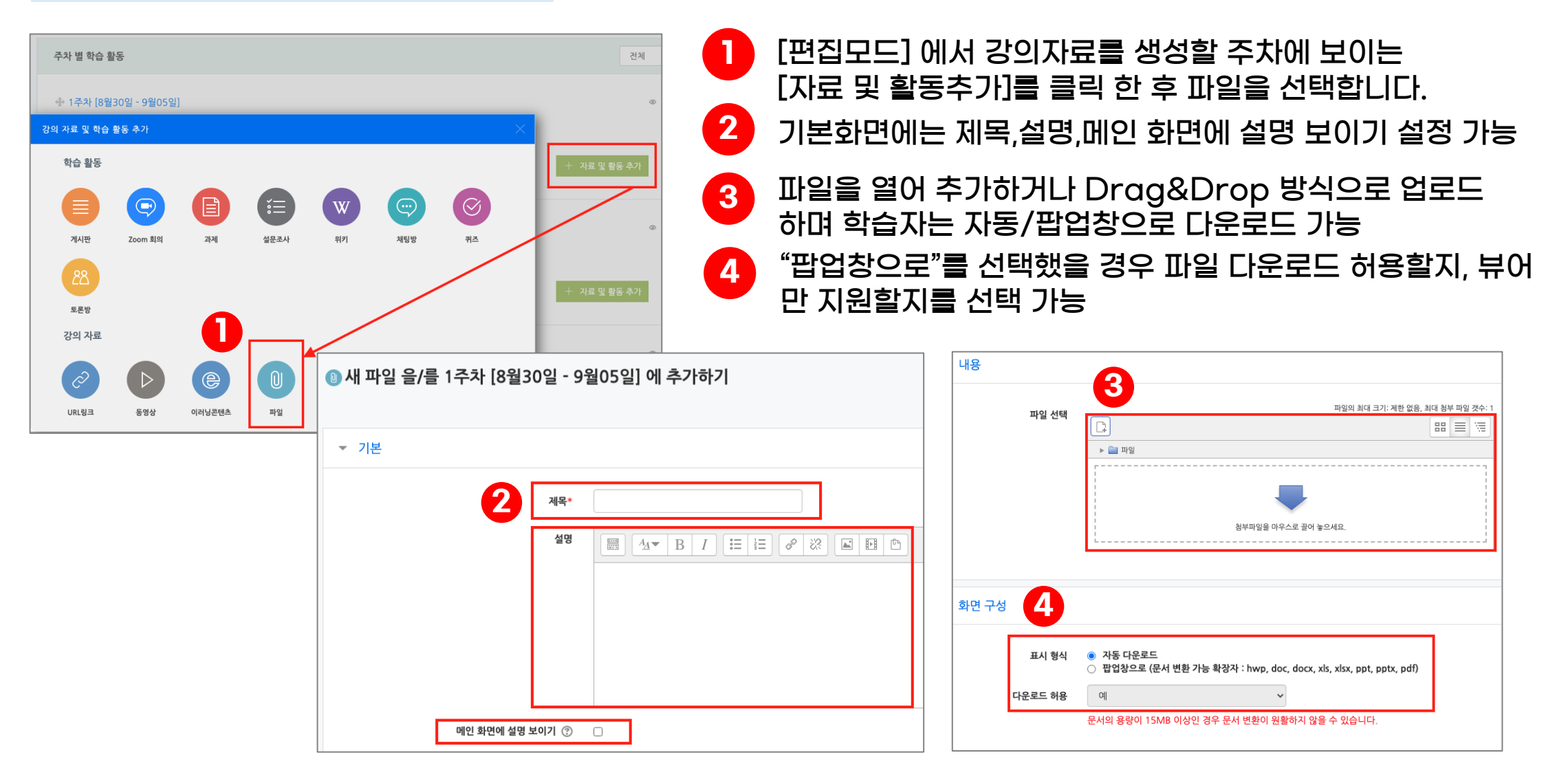

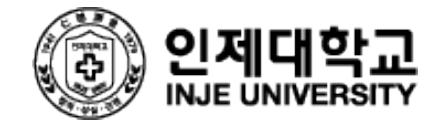

### **3. 학습모듈 생성** 2) 동영상 업로드

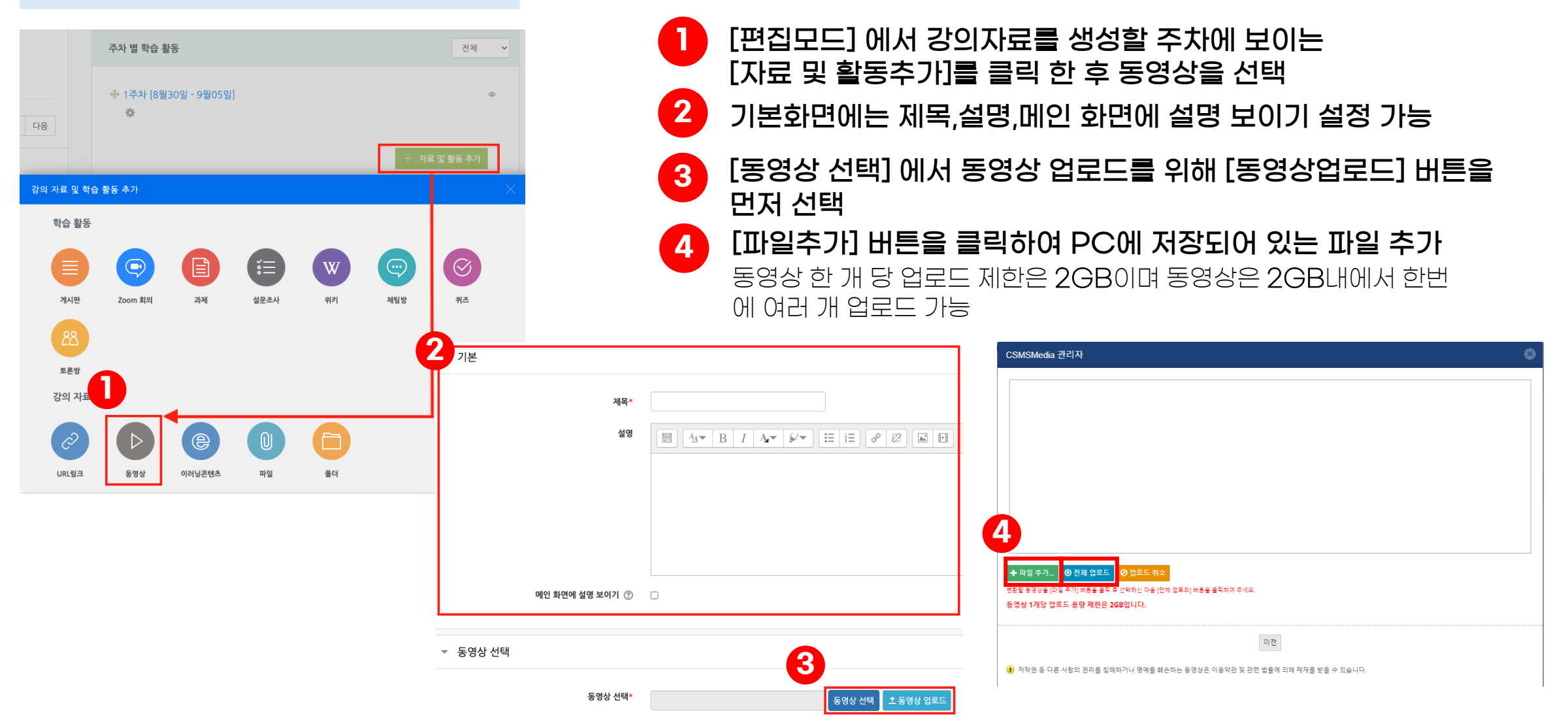

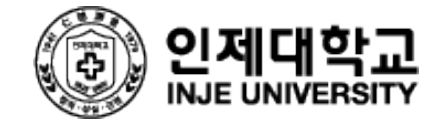

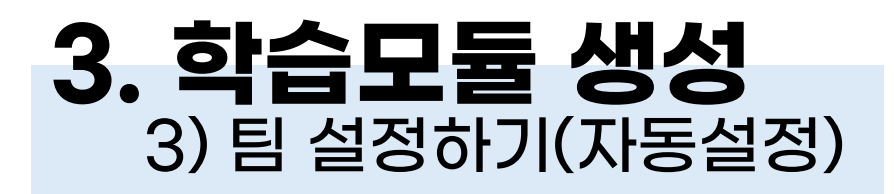

| <b>강의정보 ▲</b> <ul> <li>참여자목록</li> <li>성적/출석관리 ▲</li> </ul> | ・<br><u> 日</u> 日世年 福田                              |                        | 팀 자동 생성   |                                  |                |   |
|------------------------------------------------------------|----------------------------------------------------|------------------------|-----------|----------------------------------|----------------|---|
| <ul> <li>학습이력현왕</li> <li>학습진도현왕</li> </ul>                 | 배드민턴(2024년도, 1학기, 1, AAA016, 1, U) 팀               |                        |           |                                  |                |   |
| · 성격부<br>· 평가비율관리                                          | S:                                                 | 다음 팀의 팀원 :             | ▼ 일반      |                                  |                |   |
| 수강생 알림 ▼<br>기타 관리 ▲                                        |                                                    |                        |           |                                  |                |   |
| · 강작설경<br>· 팀 설정                                           |                                                    |                        |           | 팀이름 만들기 규칙* 🕐                    | EI @           |   |
| · 문제 은형                                                    |                                                    |                        |           | 티생성기국                            |                |   |
| <ul> <li>강좌기록</li> <li>조교/청강생 승인</li> </ul>                |                                                    | •                      | 2         | 남 생성 기꾼                          | 임의 수 · · · · · |   |
| 학생화면 보기                                                    |                                                    | 사용자를 팀에 추가/제거          |           | 생성할 팀 또는 팀별 구성원의 수*              |                |   |
| 학습활동                                                       | <br>및 수통 생성                                        |                        |           |                                  |                | • |
| <ul> <li>2 개요</li> <li>3 과제</li> </ul>                     | 회 전통 상성                                            |                        |           |                                  |                |   |
| <ul> <li>) 파일</li> <li>) 동영상</li> </ul>                    | 9<br>명 / 개요도 / · · · · · · · · · · · · · · · · · · |                        | ▼ 팀원      |                                  |                |   |
|                                                            | -                                                  |                        |           |                                  |                |   |
|                                                            | [기타관리]-[팀 설정] 에서 [팀 자동생성]                          | ] 버튼을 클릭               |           | 선택할 팀원의 강좌 내 역할                  | 학생 💙           |   |
|                                                            |                                                    |                        |           | 구성원 할당                           | 무작위로 🗸         |   |
| 2                                                          | 팀 이름 만들기 규칙, 팀 생성 기준, 생성                           | 할 팀 또는                 |           | 마지막 작은 팀 방지                      |                |   |
|                                                            | 티볔 구성원이 수 구성원 할당 팀 부르를                             | 록 <u>성정</u> 하 <u>호</u> |           | Include only active enrolments ⑦ |                |   |
|                                                            | [등록] 버튼을 클릭                                        |                        |           |                                  |                |   |
|                                                            | 팀 이름 만들기 규칙: 팀A, 팀B, 팀C…팀1, 팀2                     | 2, 팀 3…순으로 생성기         | 가능        |                                  |                |   |
|                                                            | <b>팀 생성기준:</b> 팀의 수/팀별 팀원 수                        |                        |           |                                  |                |   |
|                                                            | 생성할 팀 또는 팀 별 구성원이 수: 팀 생성 기관                       | 주 - 팀이 수' 로 선택하        | ·고 3으로 설경 | 정하면 3개의 팀                        | 이생성            |   |
|                                                            | ·팀 생성 기준 - 팀별 팀원 수' 로 선택하고 30i                     | 루 설정하면 팀원 수를           | 를 3명으로 맞  | 취 팀이 생성                          |                |   |
|                                                            |                                                    |                        |           |                                  |                |   |
|                                                            | 신택일 팀원의 강좌 내 역일: 모두(약생-교수사                         | 1),피수사, 약생억알 무         | ·어 가등     |                                  |                |   |
|                                                            | 구성원 할당: 할당 없음 / 무작위로 / 이름-성 🖞                      | 순으로 / 성-이름 순으          | 으로 / 학번 순 | 으로                               |                |   |

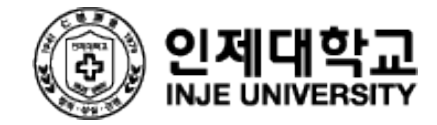

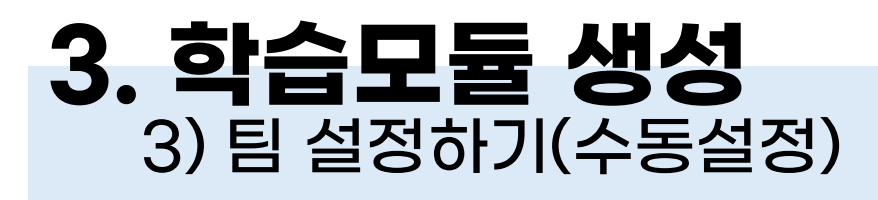

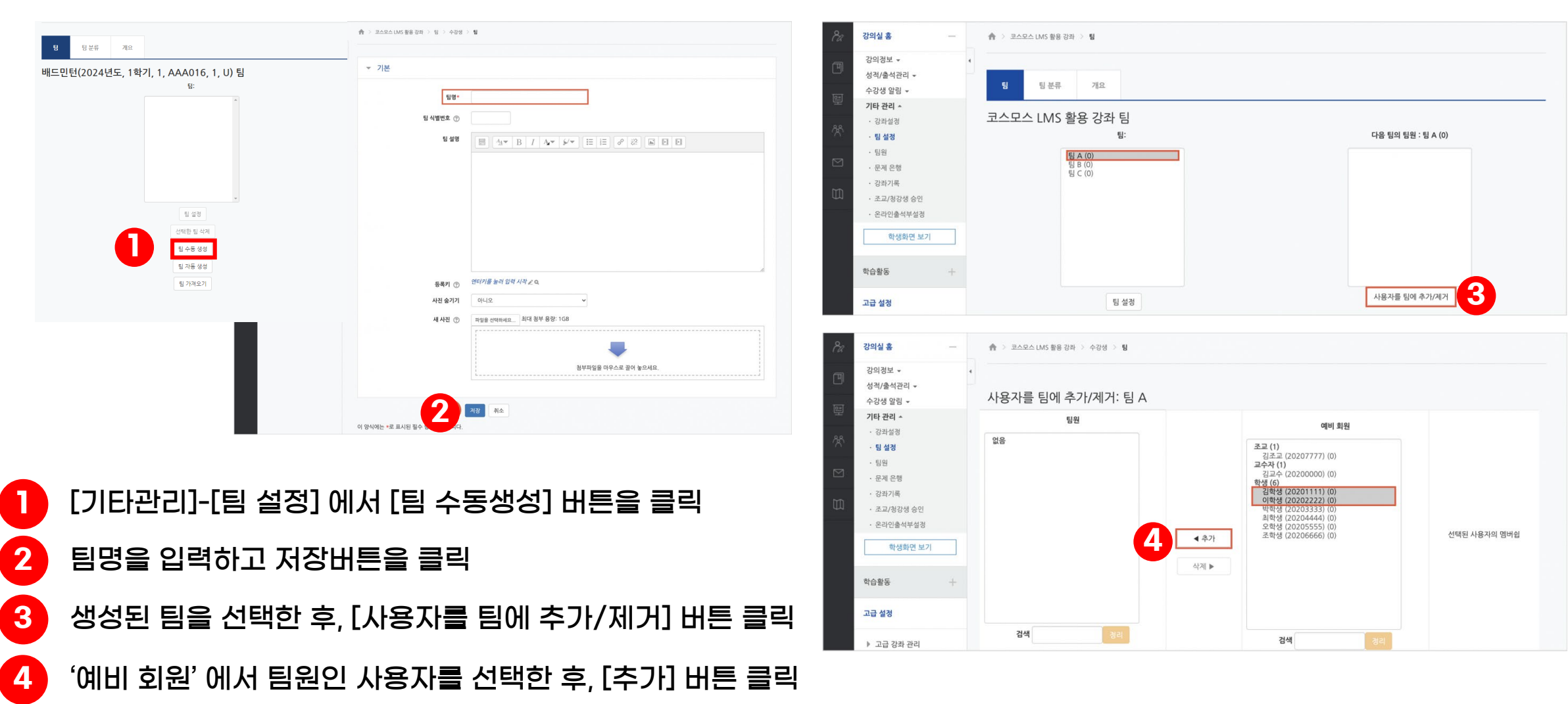

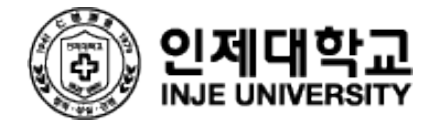

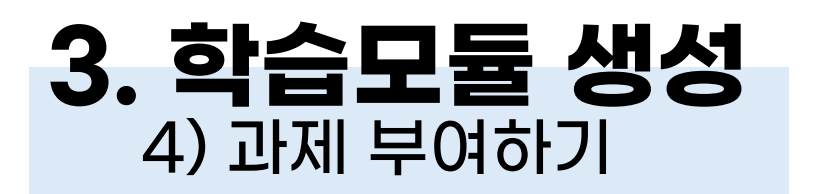

| 강의 자료 및 학습 활동 추가         학습 활동         기시판         기시판         Zoom 회의         관계         설문조사         위키 | <ul> <li>▲ 전 및 환동적기를 하 후 가세를 선택합니다.</li> <li>▲ 전 및 환동추가를 클릭 한 후 가세를 선택합니다.</li> <li>1 [편집모드]에서 강의자료를 생성할 주차에 보이는<br/>[자료 및 활동추가]를 클릭 한 후 가세를 선택합니다.</li> <li>1 ]보화면에는 제목,설명,메인 화면에 설명 보이기, 첨부파일<br/>설정 가능</li> <li>3 [제출기간 설정]에서는 학생들이 과제를 제출 시작일시-종료일시를<br/>설정할 수 있고, 제출 차단일시를 선택하면 제출 차단 일시이후에<br/>과제 제출 불가</li> </ul> |
|----------------------------------------------------------------------------------------------------|----------------------------------------------------------------------------------------------------|
| ▼ 기본 <sup></sup>                                                                                          | ▼ 제출 기간 설정                                                                                                    |
| 제목*                                                                                                    | 3 시작일시 ⑦ 2021 V 12월 V 13 V 00 V 00 V ﷺ ☑ 활성화                                                                                                    |
|                                                                                                    | 종료 일시 ⑦ 2021 ✔ 12월 ✔ 20 ✔ 00 ✔ 00 ✔ 圖 ☑ 활성화                                                                                                    |
|                                                                                                    | 제출 차단 ⑦ 2021 ~ 12월 ~ 13 ~ 10 ~ 50 ~ 幽 □ 활성화                                                                                                    |
|                                                                                                    | 항상 설명 표시 🕐 🛛 🗹                                                                                                    |
|                                                                                                    |                                                                                                    |
| 메인 화면에 설명 보이기 ⑦ 🛛                                                                                         |                                                                                                    |
| 첨부 파일 ⑦                                                                                                   | ▲ 제출유형 □직접 작성 ⑦ ☑ 첨부파일 ⑦ ▲ 직접 작성,첨부파일 別출과                                                                                                    |
| ► 🛄 파일                                                                                                    |                                                                                                    |
|                                                                                                    |                                                                                                    |
| 침부파일을 마우스로 끌어 놓으세요.                                                                                       |                                                                                                    |

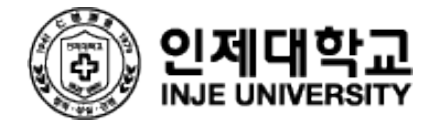

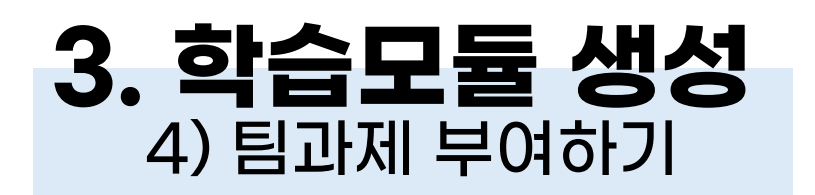

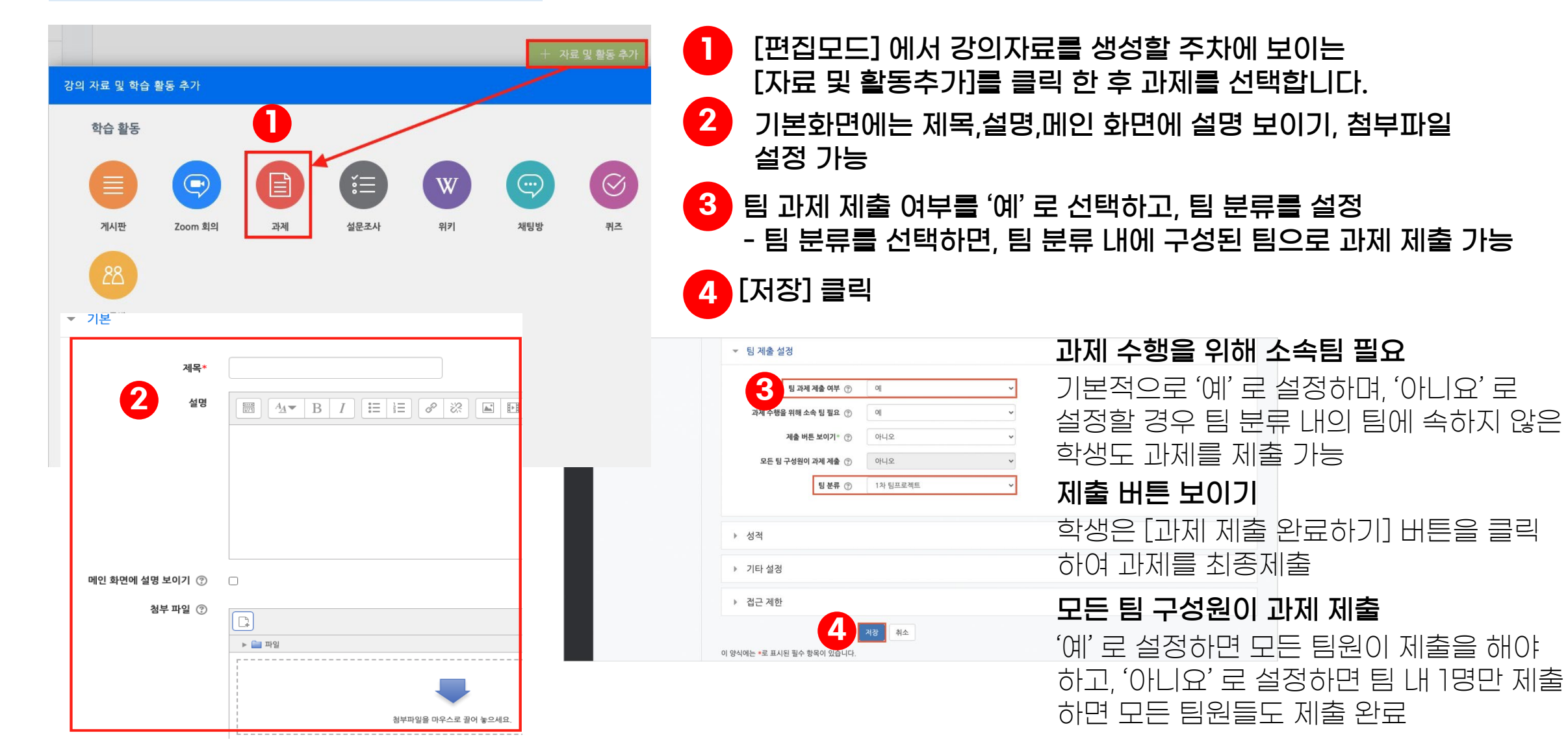

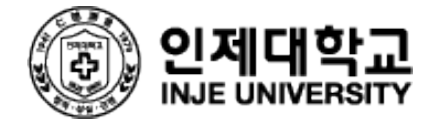

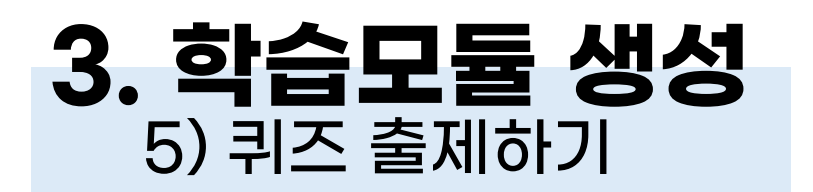

| 강의 자료 및 학습 활동       | 추가           |            | + 자       | 료 및 활동 추가    | [편집모드] 에서 강의자료를 생성할 주차에 보이는<br>[자료 및 활동추가]를 클릭 한 후 퀴즈를 선택합니다.                |
|---------------------|--------------|------------|-----------|--------------|------------------------------------------------------------------------------|
| 학습 활동               |              |            |           | 6            | 2 [퀴즈기간설정]에서 시작일시-종료일시-시간제한을<br>설정 할 수 있고 시간제한 초과 시 제출방법과 제출 유예<br>기간을 입력 가능 |
| 게시판 Z               | oom 회의 과제    | 설문조사 위키    | 기 채팅방     | 퀴즈           | ▼ 성적                                                                         |
| <u>88</u><br>토론방    |              |            |           |              | 3<br>카테고리 선택(*) ⑦ 범주 없음 ~<br>통과 점수 ⑦                                         |
| 강의 자료<br>▼ 퀴즈 기가 석정 |              |            |           |              | 답안 제출 가능 횟수* 1 <b>~</b>                                                      |
|                     |              |            |           |              | 채점 방법* ⑦ 최고 점수 ✓                                                             |
| 2                   | 시작 일시 💿      | 2021 🖌 12월 | ✓ 13 ✓ 11 | ♥ 30 ♥ 🕅 ♥ 🕯 | 성화 달보기                                                                       |
|                     | 종료 일시        | 2021 🖌 12월 | ✓ 13 ✓ 12 | ∽ 30 ∽ 🛗 🔽 🕯 | 성화                                                                           |
|                     | 시간제한 ⑦       | 0 분간 ~     | □ 활성화     |              | 3 [성적]에서성적부에 연동될 카테고리 선택이 가능하고<br>통과점수, 답안 제출 가능 횟수 설정이 가능                   |
|                     | 시간제한 초과 시* ⑦ | 현재까지의 응시 내 | 용 자동 제출   | ~            | 채점방법은 기본적으로 최고 점수로 세팅되어 있으나                                                  |
|                     | 제출 유예 기간* ⑦  | 1 일 ~      | 🗹 활성화     |              | 답안 제출 가능횟수가 2회 이상일 경우 평균점수, 최초응시,<br>마지막 응시 중에서 선택할 수 있음                     |

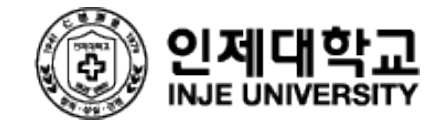

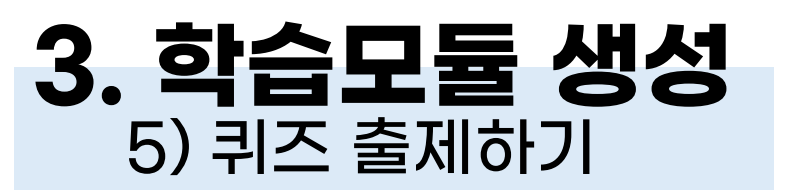

#### ▼ 실시 방식

| 3 답안 뒤섞기 ⑦ 퀴즈 제시 방식 ⑦ | 예<br>응시 후 피드백 제공 | <ul><li></li><li></li></ul> |
|-----------------------|------------------|-----------------------------|
| 한 번 응시할 때 재시도 허용*   ? | 아니오              | ~                           |
| 최종 결과에 응시 기록 누적* 💿    | 아니오              | ~                           |

#### 피드백 표시

| 응시 중           | 응시 직후        | 응시 후 퀴즈 마감 전 | 퀴즈 마감 이후     |
|----------------|--------------|--------------|--------------|
| 🖉 종료 후 문제 확인 🕐 | 🗌 종료 후 문제 확인 | 🗌 종료 후 문제 확인 | 🗌 종료 후 문제 확인 |
| 점수 ⑦           | □ 점수         | 🗌 점수         | 📃 정답여부       |
| 일반적인 피드백 🕐     | 📄 일반적인 피드백   | 🔄 일반적인 피드백   | ☑ 점수         |
| 정답 ⑦           | 🗌 정답         | 🗌 정답         | 🔄 구체적 피드백    |
|                |              |              | 🔄 일반적인 피드백   |
|                |              |              | 🗌 정답         |

#### 덜 보기

3 [실시방식] 에서는 답안뒤섞기-퀴즈 제시방식 선택 가능 ※ 한번 응시할 때 재시도 허용이란? 학습자가 특정 문제에 응시한 후 재시도 버튼을 볼 수 있 게 되는데 동일한 문제에 대해 전체 퀴즈 응시, 제출 후 다시 문제를 풀지 않고도 응시 가능

#### [피드백 표시]탭에서는 퀴즈 응시 중/후, 퀴즈 마감 전/후에 학습자에게 피드백을 보여줄 항목 표시 가능

응시내역: 학습자 본인이 응시한 퀴즈 및 문항 보기 확인 정답여부: 응시내역이 활성화되면 학습자 본인이 선택한 정답여부를 확인가능

**구체적 피드백:**학습자가 응시한 내역에 교수님이 댓글로 피 드백을 주었을 때 피드백 내용 확인

**일반적인 피드백:** 교수자가 출제문항에 피드백을 작성해두 면 학습자가 응답한 후 보이게 되는 피드백

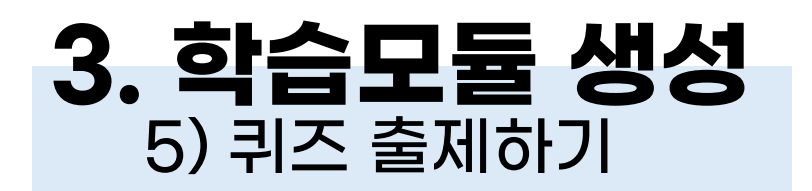

6

o :€

0

기타

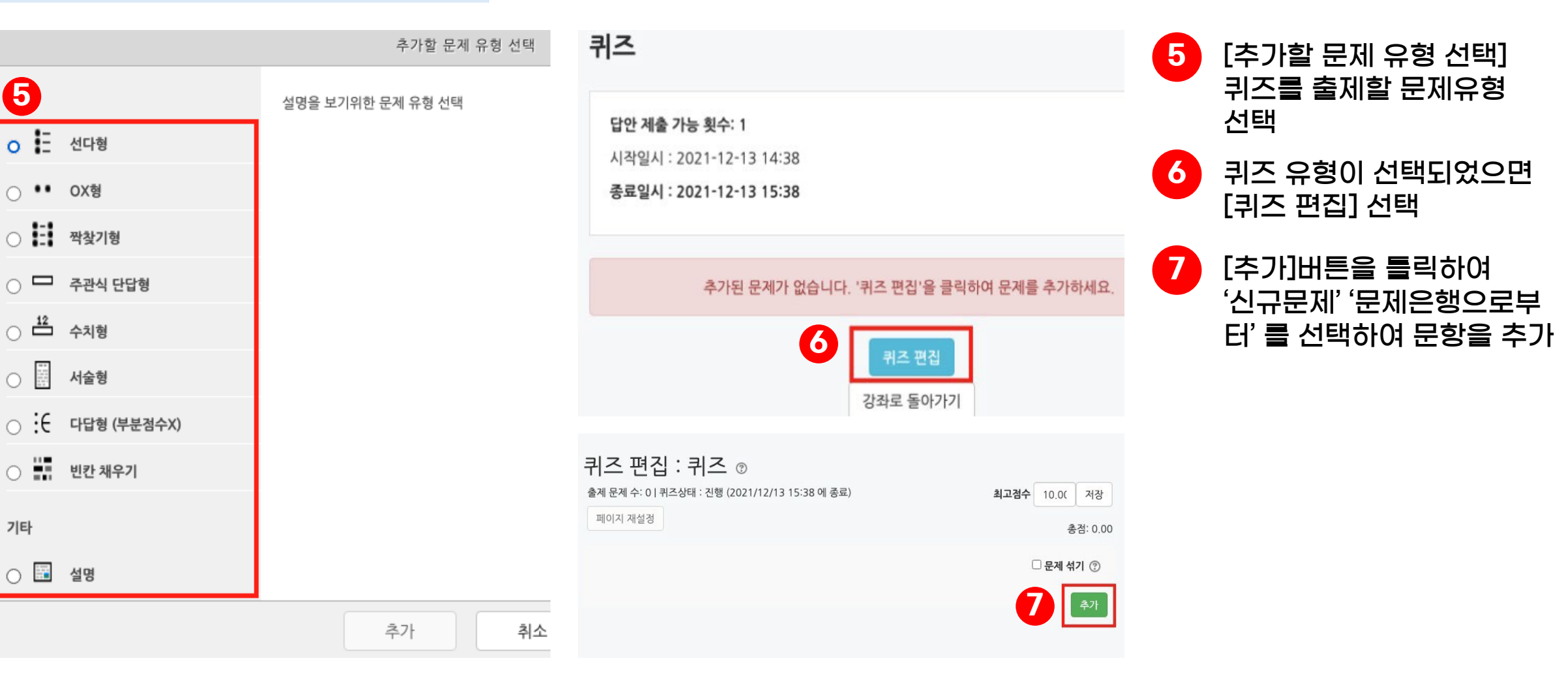

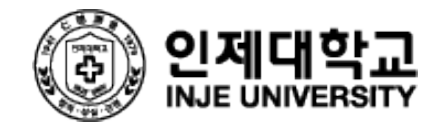

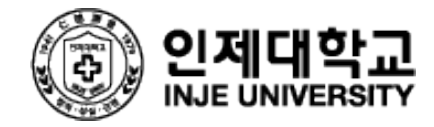

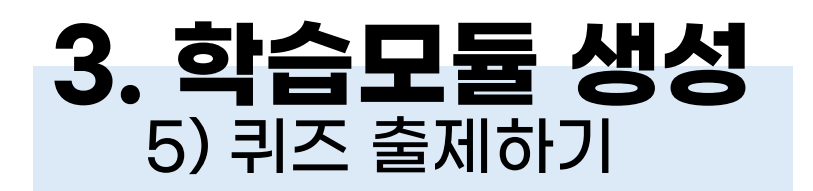

#### ▼ 기본

| 8<br>카테고리                          | 422d1c9496dc903942424adc5e0f14f€ ✓ | 8 [기본] 탭은 아래와 같이 설정 가능                                                                                                    |
|------------------------------------|------------------------------------|----------------------------------------------------------------------------------------------------|
| 문제 분류면<br>(예: 중간고사 1번 문황)<br>문제 내용 |                                    | 카테고리: 문제은행에서 관리할 카테고리 항목 선택<br>문제 분류명: 문항을 분류하는 명칭을 입력<br>문제 내용:학습자에게 보이는 문항 내용을 입력<br>기본 점수: 학습자가 정답을 맞췄을 때 획득하는 점수를 입력<br>일반적인 피드백: 교수자가 출제문항에 피드백을 작성해두면<br>학습자가 응답한 후 보이게 되는 피드백 |
| 기본 점수                              | * 1                                |                                                                                                    |
| 일반적인 피드백                           |                                    |                                                                                                    |

# 4. 온라인 출석부 설정

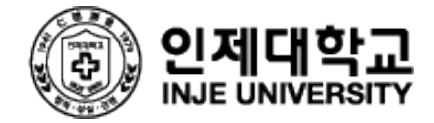

### 4. 온라인 출석부 설정

| 강의실 홈<br>강의정보 ▲ ◀                              | 수업을 보강하거나 동영상 활용 과목이라면<br>영상 시청 기록을 출결 여부로 관리가 가능합니다.<br>[기타 관리]-[강좌 설정] 클릭 |
|------------------------------------------------|-----------------------------------------------------------------------------|
| 성적/출석관리 ▲                                      | ▼ 이수/진도 설정                                                                  |
| <ul> <li>· 학습이력현황</li> <li>· 학습진도현황</li> </ul> | <b>진도관리 사용여부</b> 예 ✔<br>★ 진도관리 사용여부를 예로 지정하면 학습자원 및 활동에서 진도관련 메뉴가 활성화 됩니다.  |
| · 성적부                                          | 2 온라인출석부 사용여부 예 ✓ 온라인 출석인정 기준 인정진도율 이상 ✓                                    |
| • 평가비율관리                                       | 지각기능 사용여부 예 🗸                                                               |
| 수강생 알림 ▼                                       | 지각기능 관련 안내 멘트                                                               |
| 기타 관리 🔺                                        | <b>오프라인 출석부</b> 아니오 ✓                                                       |
| • 강좌설정<br>• 팀 설정                               |                                                                             |
| · 팀원                                           | 2 [이수/진도설정]에서 온라인출석부 사용여부를 '예' 로 선택                                         |
| · 문제 은행                                        |                                                                             |
| · 강좌기록                                         |                                                                             |
| · 조교/청강생 승인                                    |                                                                             |
| 학생화면 보기                                        |                                                                             |

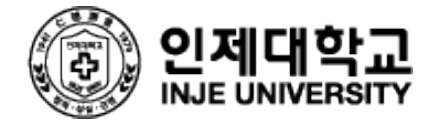

### 4. 온라인 출석부 설정

| · 성적부                |         | 검색 이름 ✔ 검색  | 색             | 검색   |         |     |          |            |                                                        |
|----------------------|---------|-------------|---------------|------|---------|-----|----------|------------|--------------------------------------------------------|
| • 평가비율관리             |         |             |               |      |         |     |          |            |                                                        |
| 수강생 알림 ▼             |         |             |               |      |         | 온   | 라인 출석부 설 | 정 변경일      | 일 : 2024년 3월 13일 성격부 반영 진도율 재계산 Excel(온라인출석부) Excel(학습 |
| 기타 관리 ▼              |         |             |               |      |         |     |          |            |                                                        |
| 학생화면 보기              | 번호 이름 형 | 학번 ৵ 학과(전공) | 출석 <b>4</b> 지 | 각 결석 | 1주…     | 2주… | 3주… 4주·  | ·· 5주·     | 주… 6주… 7주… 8주… 9주… 10… 11… 12… 13… 14…                 |
|                      | 1       |             | (2/2)         | 0 0  | 0       | 0   |          |            |                                                        |
| ት습활동 ── <sup>▲</sup> | 2       |             | (2/2)         | 0 0  | 0       | 0   |          |            |                                                        |
|                      | 3       |             | (2/2)         | 0 0  | 0       | 0   |          | <b>3</b> [ | [성적 출석관리]-[온라인 출석부] 생성                                 |
| 기요 주가                | 4       |             | (2/2)         | 0 0  | 0       | 0   |          |            |                                                        |
| · 과제 · 주기            | 5       |             | (1/2)         | 1 0  |         | 0   | _        |            | 오라이 갓이 춪견 혀화을 화이 가는                                    |
| 에 파일 우기              | 6       |             | (2/2)         | 0 0  | 0       | 0   |          |            |                                                        |
| 5 8 8 FT             | 7       |             | (2/2)         | 0 0  | 0       | 0   |          |            | · 출석: 한 주에 등록된 강의를 출석인정                                |
| 네보기 후                | 8       |             | (2/2)         | 0 0  | 0       | 0   |          | (          | 에 모두 수강했을 때 으로 표기                                      |
| 그급 설정                | 9       |             | (1/2)         | 1 0  |         | 0   |          |            | 지간: 축선이정 기가 이이에 스강하게                                   |
|                      | 10      |             | (1/2)         | 1 0  | -       | 0   |          | -          | 하 조에 드로되 가이르 미디 소가 하지                                  |
| ▼ 고급 강좌 관리           | 11      |             | (1/2)         | 1 0  |         | 0   |          | í          | 인 구에 중국권 장의를 모두 수영 이시                                  |
| 🏟 설정                 | 12      |             | (1/2)         | 1 0  |         | 0   |          | l          | 않았을 경우 스도 표시                                           |
| ▶ 사용자                | 12      |             | (1/2)         | 0    |         | 0   |          | i          | <b>결석:</b> 강의를 수강 하지 않았을 경우                            |
| ▼ 필터 ▶ 보고서           | 13      |             | (2/2)         | 0 0  | 0       | 0   |          |            |                                                        |
| 🔅 성적항목 관리            | 14      |             | (2/2)         | 0 0  | 0       | 0   |          |            |                                                        |
| L 백업                 | 15      |             | (1/2)         | 1 0  | <b></b> | 0   |          |            |                                                        |

## 5. 지난강의 가져오기

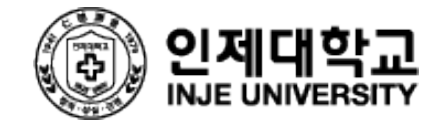

## 5. 지난강의 가져오기

| <b>성적/출석관리 ▲</b>                                                     | 데이터를 가져올 강좌 찾: | 기:                                                                                 |                                                |                          |                           |                                                   |          |
|----------------------------------------------------------------------|----------------|------------------------------------------------------------------------------------|------------------------------------------------|--------------------------|---------------------------|---------------------------------------------------|----------|
| · 오프라인출석부                                                            | 강좌 서택          | 전체 강좌 : 3                                                                          |                                                |                          | 비누이드 이저하.                 | 기에 개선되었더 갓자                                       | 에서       |
| · 성적부                                                                | 0-1 2 1        | 강좌명 약어(영문)                                                                         | 강좌 공식명칭                                        |                          |                           | 기에 개골되었는 영되                                       |          |
| 기타 관리 🗸                                                              | -              | O 648358615c9846a9f7672d14587ec45c                                                 | Ubion Test                                     | 강의실에 등                   | 록되었던 강의사                  | 됴, 학습사료를 동일히                                      | 하게       |
| 학습활동                                                                 |                | <ul> <li>422d1c9496dc903942424adc5e0f14f6</li> <li>Ubion Coursemos Demo</li> </ul> | Ubion Coursemos Course<br>Ubion Coursemos Demo | 가셔올 수 있                  |                           |                                                   |          |
| <ul> <li>○ 과제</li> <li>● 파일</li> <li>● 동영상</li> <li>● 동영상</li> </ul> |                | 검색                                                                                 |                                                | 2 강좌명을 입력<br>로 선택한 다     | 력하거나 강좌 IE<br>음 계속버튼을 클   | )번호(설정-강좌ID번<br>클릭                                | !호 확인 가능 |
| 고급 설정                                                                |                | · 성식구<br>· 평가비울관리<br>수강생 알림 ★<br>기타 관리 ★                                           | 강좌 공식명청* ⑦                                     | 배드민턴                     | 1. 강좌 선택 ▶ 2. 초기<br>백업 섬격 | <b>설정 ▶</b> 3. 스키마 설정 ▶ 4. 확인 및 검토 ▶ 5. 가져오기 수행 ▶ | · 6. 완료  |
| ☆ 설정<br>✔ 편집                                                         |                | 학생화면 보기                                                                            | 강좌명 약어(영문)* 🕐                                  | 배드민턴(2024년도, 1학:         | 활동 포함                     | 0                                                 |          |
| ▶ 사용자 ▲ 강좌 탈퇴                                                        |                | 학습활동                                                                               | 강좌 카테고리                                        | 경규강좌 / 2024 / 1학기 🗸      | 블록 포함                     | Ø                                                 |          |
| <ul> <li>▼ 필터</li> <li>▶ 보고서</li> <li>☆ 성정한목 과리</li> </ul>           |                | 710                                                                                | 보기 설정 💿                                        | 보기 ~                     | 필터 포함                     |                                                   |          |
| ▲ 백업<br>▲ 복구                                                         |                | ····································                                               | 강착 시작일 🕐                                       |                          | 달력 일정 포함                  |                                                   |          |
| <ul> <li>▲ 가져오기</li> <li>④ 공개</li> </ul>                             |                | ① 파일         추가           ② 동영상         추가                                         | 강의 종료 날짜 ③                                     | 2024 💙 3월 💙 17 💙 幽 🗆 활성화 | 문제은행 포함                   |                                                   |          |
|                                                                      |                | 대보기 *                                                                              | 강좌 ID 번호 ③                                     | 2024_10_1_               | 팀 및 팀 분류 포함               |                                                   |          |
|                                                                      |                | 고급 설정 > 화면 극                                                                       | 구성                                             |                          |                           | 마지막 단계로 건너뛰기 취소                                   | 다음       |
|                                                                      |                |                                                                                    | 및 업로드                                          |                          |                           |                                                   |          |
|                                                                      |                | ▼ 필터<br>▶ 보고서<br>★ 서퍼하무 까리                                                         | ·정 추적                                          |                          | <u> 3</u> 배어선             | 전은 하어 핀이 하모                                       |          |
|                                                                      |                | \$* 8억9\$* 편려<br>▲백업<br>▲복구 팀                                                      |                                                |                          |                           | 기가는                                               |          |
|                                                                      |                | ▲ 가져오기<br>@ 공개<br>② 초기화                                                            | 명 재정의                                          |                          |                           | 110                                               |          |
|                                                                      |                | ▶ 문제 은행                                                                            |                                                |                          |                           |                                                   |          |

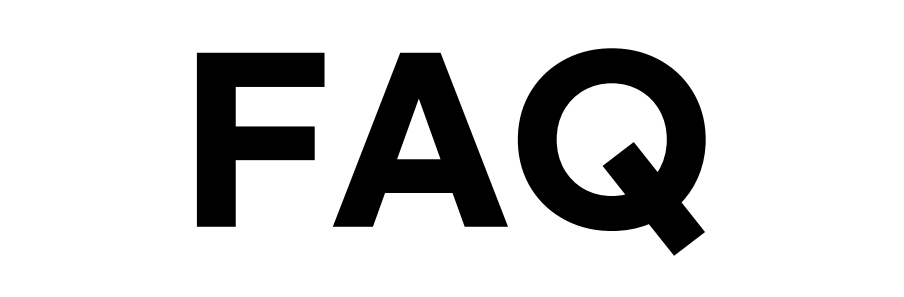

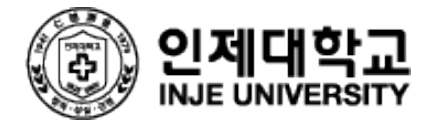

## 1. 강의 과목이 보이지 않아요

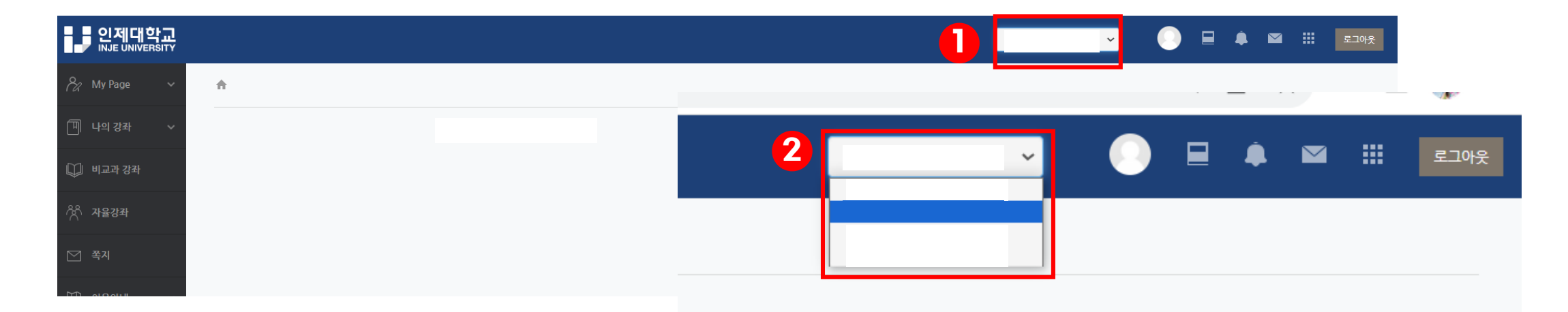

신분이 여러 개인 경우 로그인 계정정보가 달라 강의 과목이 보이지 않을 수 있습니다. 이때 교번과 이름 옆의 화살표를 클릭합니다.

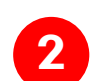

여러 개의 교번 중 부여 받은 교번을 선택하면 강의 과목을 확인 할 수 있습니다.

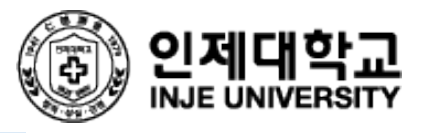

## 2. 온라인 강의 출석기간을 변경할 수 있나요?

| 0_      |                  |   |
|---------|------------------|---|
| 출석 현황 온 | <u>밖인 출석부 설경</u> |   |
|         |                  |   |
| 출석 총점수  | 20               | ~ |
| 출석 최저점수 | 0                | ▼ |
| 지각 차감   | -1               | ▼ |
| 결석 차감   | -2               | ▼ |

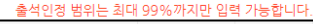

| 주차 | 시작일                 | 출석인정기간              | 출석인정범위<br>(%) | 지각인정기간              | 지각인정범위<br>(%) | 일괄출석<br>인정 |
|----|---------------------|---------------------|---------------|---------------------|---------------|------------|
| 2  | 2024-03-04 00:00:00 | 2024-03-10 23:59:59 | 90            | 2024-06-21 23:59:59 | 90            |            |
| 2  | 2024-03-11 00:00:00 | 2024-03-17 23:59:59 | 90            | 2024-06-21 23:59:59 | 90            |            |
| 3  | 2024-03-18 00:00:00 | 2024-03-24 23:59:59 | 90            | 2024-06-21 23:59:59 | 90            |            |
| 4  | 2024-03-25 00:00:00 | 2024-03-31 23:59:59 | 90            | 2024-06-21 23:59:59 | 90            |            |
| 5  | 2024-04-01 00:00:00 | 2024-04-07 23:59:59 | 90            | 2024-06-21 23:59:59 | 90            |            |
| 6  | 2024-04-08 00:00:00 | 2024-04-14 23:59:59 | 90            | 2024-06-21 23:59:59 | 90            |            |
| 7  | 2024-04-15 00:00:00 | 2024-04-21 23:59:59 | 90            | 2024-06-21 23:59:59 | 90            |            |
| 8  | 2024-04-22 00:00:00 | 2024-04-28 23:59:59 | 90            | 2024-06-21 23:59:59 | 90            |            |
| 9  | 2024-04-29 00:00:00 | 2024-05-05 23:59:59 | 90            | 2024-06-21 23:59:59 | 90            |            |

[성적 출석관리]-[온라인 출석부 설정] 클릭

2 시작일과 출석인정기간을 변경해줍니다.

지나가지 않은 강의 주차는 변경이 가능하나 지나간 강의주차는 변경이 불가합니다. 지나간 강의 주차 변경이 필요할 경우 관리자에게 요청해주시길 바랍니다.

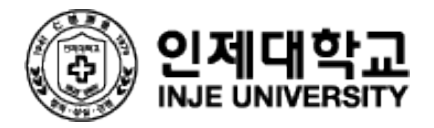

## 3. 지나간 강의도 수강생이 볼 수 있나요?

출석기간이 지난 강의라도 한 학기가 종료하는 기간(1학기:6월 21일)까지 학생들이 강의를 볼 수 있으며 반복학습이 가능합니다. 반복학습 시 넘겨보기, 배속기능이 지원됩니다.

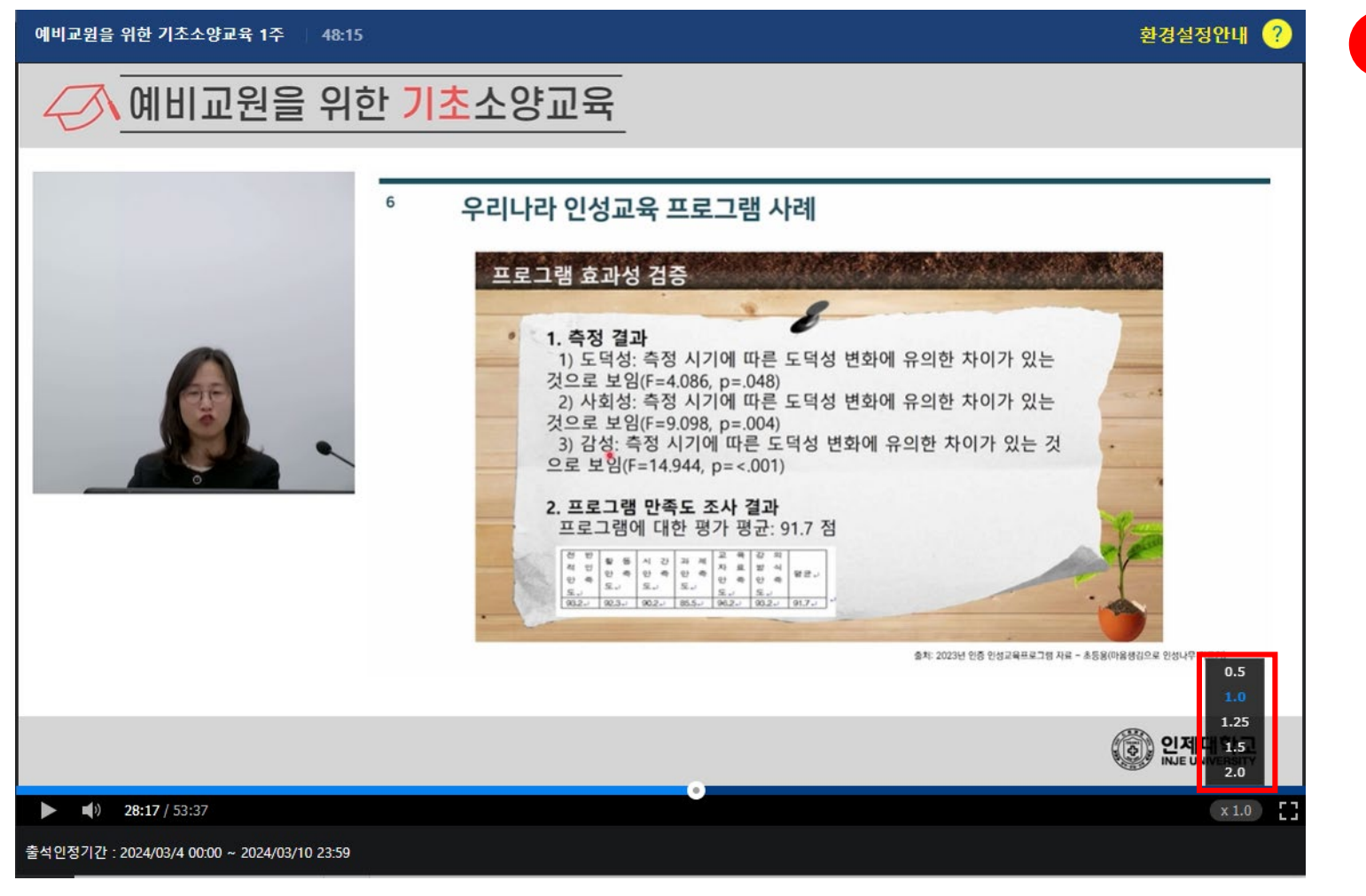

1 신도체크 하지 않는 동영상
 ① 진도체크 하지 않는 동영상
 ② 기간 외 학습
 ③ 기간 내 학습 완료 후 재 학습

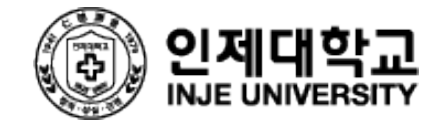

### 4. 학생 출결현황이 궁금해요

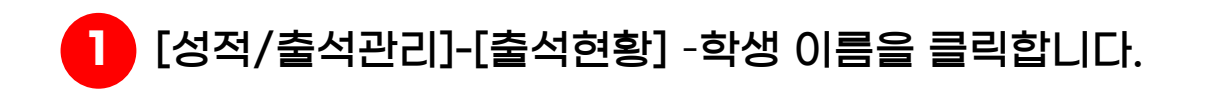

|    |    |      |        |    |       |    |    |     | ţ   | 온라인 출식 | 너부 설정 특 | 변경일 : 20 | )24년 3월 | 13일 | 성적부 반영 | 형 진도 | E을 재계산 | Exce | 의(온라인물 | 석부) | Excel(학 | 습진도현황) |
|----|----|------|--------|----|-------|----|----|-----|-----|--------|---------|----------|---------|-----|--------|------|--------|------|--------|-----|---------|--------|
| 번호 | 이름 | 학변 🛧 | 학과(전공) | 출석 |       | 지각 | 결석 | 1주… | 2주… | 3주…    | 4주…     | 5주…      | 6주…     | 7주… | 8주…    | 9주…  | 10…    | 11   | 12     | 13… | 14…     | 15…    |
| 1  |    |      | 1      |    | (2/2) | 0  | 0  | 0   | 0   |        |         |          |         |     |        |      |        |      |        |     |         |        |
| 2  |    |      |        |    | (2/2) | 0  | 0  | 0   | 0   |        |         |          |         |     |        |      |        |      |        |     |         |        |
| 3  |    |      |        |    | (2/2) | 0  | 0  | 0   | 0   |        |         |          |         |     |        |      |        |      |        |     |         |        |
| 4  |    |      |        |    | (2/2) | 0  | 0  | 0   | 0   |        |         |          |         |     |        |      |        |      |        |     |         |        |
| 5  |    |      |        |    | (1/2) | 1  | 0  |     | 0   |        |         |          |         |     |        |      |        |      |        |     |         |        |
| 6  |    |      |        |    | (2/2) | 0  | 0  | 0   | 0   |        |         |          |         |     |        |      |        |      |        |     |         |        |
| 7  |    |      |        |    | (2/2) | 0  | 0  | 0   | 0   |        |         |          |         |     |        |      |        |      |        |     |         |        |
| 8  |    |      |        |    | (2/2) | 0  | 0  | 0   | 0   |        |         |          |         |     |        |      |        |      |        |     |         |        |
| 9  |    |      |        |    | (1/2) | 1  | 0  |     | 0   |        |         |          |         |     |        |      |        |      |        |     |         |        |
| 10 |    |      |        |    | (1/2) | 1  | 0  |     | 0   |        |         |          |         |     |        |      |        |      |        |     |         |        |
| 11 |    |      |        |    | (1/2) | 1  | 0  |     | 0   |        |         |          |         |     |        |      |        |      |        |     |         |        |
| 12 |    |      |        |    | (1/2) | 1  | 0  |     | 0   |        |         |          |         |     |        |      |        |      |        |     |         |        |
| 13 |    |      |        |    | (2/2) | 0  | 0  | 0   | 0   |        |         |          |         |     |        |      |        |      |        |     |         |        |
| 14 |    |      |        |    | (2/2) | 0  | 0  | 0   | 0   |        |         |          |         |     |        |      |        |      |        |     |         |        |
| 15 |    |      |        |    | (1/2) | 1  | 0  |     | 0   |        |         |          |         |     |        |      |        |      |        |     |         |        |

\* 출석 요건 : 기간내 출석 인정 요구 시간 이상을 학습할 경우 축석-[0] 지각-[▲] 경석-[X]

|   | 강의 자료                | 출석인정<br>요구시간 | 총 학습시간 🕐       | 출석                | 주차 출석 |
|---|----------------------|--------------|----------------|-------------------|-------|
| 1 | 💿 예비교원을 위한 기초소양교육 1주 | 48:00        | 53:47<br>2회 열람 | 0<br>지각인정<br>출석인정 | 0     |
| 2 | 😢 예비교원을 위한 기초소양교육 2주 | 49:00        | 54:54<br>7희 열람 | 0<br>지각인정<br>출석인정 | 0     |
| 3 | 💿 예비교원을 위한 기초소양교육 3주 | 45:00        | -              |                   |       |
| 4 |                      |              |                |                   |       |

2 총 학습시간, 출석여부를 확인 할 수 있으며 열람을 클릭하면 시작시간,종료시간, 앱에서의 접속여부 PC에서의 접속여부를 확인할 수 있습니다. 지각과 출석 강제 인정도 가능합니다.

#### ※ 모바일로 출석체크를 하기 위해서는 코스모스 앱 설치가 필요합니다

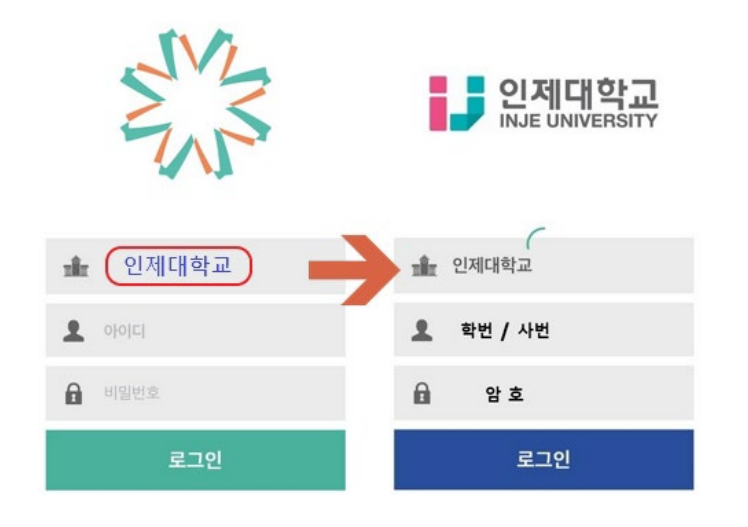

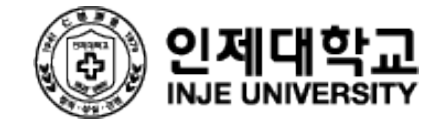

## LMS 문의: 055 320 3767 대학교육혁신처 원격교육지원센터 담당자:박연신(yeonshin@inje.ac.kr)